# Athletics-Rank One

#### Physicals and Online Forms

To participate in athletics/sports, all athletes must have the following:

•Pre-participation **sports physical** completed by a medical professional and uploaded to Rank One.

•Online forms completed by parent/guardian in Rank One.

### How to Use Rank One

#### Step 1- Go to

<u>https://katyisd.rankonesport.com/New/NewParentLogin.aspx</u> **Step 2-** You have 3 choices. You can choose to do one of the following:

1.If you have an account, log in.

KAN

Handbook Acknowledgement Form

will upload it.

- 2.If you do not have an account and would like to create one.
- 3.Continue as a guest if you don't want to create an account.

Katy ISD

Welcome to the Parent Porta

Physical paperwork can be found below. After your athlete receives her physical, you

If your athlete received their physical at a Katy ISD location, they will complete this step for

RI

## How to Upload Physical

\*\*\*If you attend a Katy ISD physical night, they upload your physical to Rank One for you, so you do not have to complete this step. If you go to an urgent care or your own doctor for a physical, you will have to complete this step.

- 1.Click Physical Upload Form
- 2.Select picture or PDF
- 3.Click the Select button to upload the picture or PDF
- 4. Type your name, sign, and click Submit

| Handcool: Aclinowledgenteni Form                                                                                                    | Download PDF       |
|----------------------------------------------------------------------------------------------------|--------------------|
| Medical History                                                                                                    | Dewn'oad PDF       |
| Physical Unload Form $\mathbf{O}$<br>To access a blank copy of the Physical Med cal History form, please click the<br>Acuto and Physical barboe not hand side of the page.                                                                                                    | Download PDF       |
| Consent to Treat Four-                                                                                                    | Download PDF       |
| Uit Forms Signature Fage                                                                                                    | Download PDF       |
| Eona Fide Rezidence                                                                                                    | Dean'oud PDF       |
| Physical Upload Form                                                                                                    | Katy ISD 2020/20   |
|                                                                                                    |                    |
| Physical Upload Form Select how you would like to upload the document Please attach a prefere copy of the REONT of your physical below Select the file to upload to your fealare or use the Select budon to Jurouse for the file Research of the REONT of your physical below                                                                                                    |                    |
| Physical Upload Form  Select how you would like to upload the document.  POP # Picture  Picase attach a picture copy of the RENT of your physical below  Select the los to (000 mm Pare or use the Select Botton to Locuse for the fee Picase attach a picture copy of the BACK of your physical below  Select the there or use the Select Botton to Locuse for the file  Picase attach a picture copy of the BACK of your physical below  Select the there or use the Select Botton to Locuse for the file  Picase attach a picture copy of the BACK of your physical below  Select the there or use the Select Botton to Locuse for the file  Parent/Guardian Name (Print)                                                                                                    |                    |
| Physical Upload Form Select how you would like to upload the document. PDF * Picture Please stack a proferse copy of the FRONT of your physical below Select the file to upload: rpsg_mtg_mtg_mtg_mtg_mtg_mtg_mtg_mtg_mtg_mt                                                                                                    | Date               |
| Select how you would like to upload the document.<br>POP # Picture<br>Please athach a proving to the RRONT of your physical below<br>Select the lo up/out "reage rus", 309, 91<br>Drag and drag your heare er use the Select bolion to lockse for the file<br>Please strach a picture segregative BACK of your physical below<br>Select the there or use the Select bolinan to browse for the file<br>Parent/Guardian Name (Print)<br>Prent/Guardian Signature                                                                                                    | Date<br>06/26/2020 |
| Select how you would like to upload the document.<br>PDF # Platar<br>Flease attach a parfure copy of the RBONT of your physical below<br>Select the file to upload trimery 179, gr)<br>Drag and drop your fee here or use the Select butcon to knows for the file<br>Flease attach a plater copy of the BBCK of your physical below<br>select the file to upload trimery of the BBCK of your physical below<br>select the file to upload trimery of the BBCK of your physical below<br>select the file to upload trimery of the BBCK of your physical below<br>select the file to upload trimery of the BBCK of your physical below<br>select the file to upload the file of the Select button to brow se for the file<br>Parent/Guardian Name (Print)<br>Parent/Guardian Signature                                                       | Date<br>00/20/020  |
| Select how you would like to uplicad the document.<br>PDF * Picture<br>Flass statch a picture copy of the FRONT of your physical below<br>Select the like to uplicad: the group of the BACK of your physical below<br>Flass attach a picture copy of the BACK of your physical below<br>Select the like to up of the BACK of your physical below<br>Select the like to up of the BACK of your physical below<br>Select the like to up of the BACK of your physical below<br>Select the like to up of the BACK of your physical below<br>Select the like to up of the BACK of your physical below<br>Select the like to up of the BACK of your physical below<br>Select the like to up of the BACK of your physical below<br>Select the like to up of the like of the Select button to browse for the file<br>Parent/Guardian Name (Print) | Date<br>05/25/2020 |

\*\*\*Once all forms are completed and the physical has been uploaded, your athlete will be cleared to participate.\*\*\*

•Consent to Treat Form

Medical History

S

CI

•UIL Forms Signature Page

you.

•Bona Fide Residence

\*\*\*Junior high athletes do not need to have the utility bill or birth certificate uploaded.

•Physical Upload (steps on how to upload are below)

## **Deportes-Rank One**

## Exámenes físicos y formularios en línea

Para participar en deportes, todos los atletas deben tener lo siguiente:

Examen físico deportivo previo a la participación realizado por un médico profesional y deben subirse a Rank One.
Formularios en línea completados por el padre/tutor en Rank One.

## Cómo usar el Rank One

### Paso 1- Vaya a

https://katyisd.rankonesport.com/New/NewParentLogin.aspx **Paso 2-** Puedes optar por realizar una de las 3 siguientes acciones:

1.Si tienes una cuenta, inicia sesión.

- 2.Si no tienes una cuenta y te gustaría crear una
- 3.Continúe sin crear una cuenta.

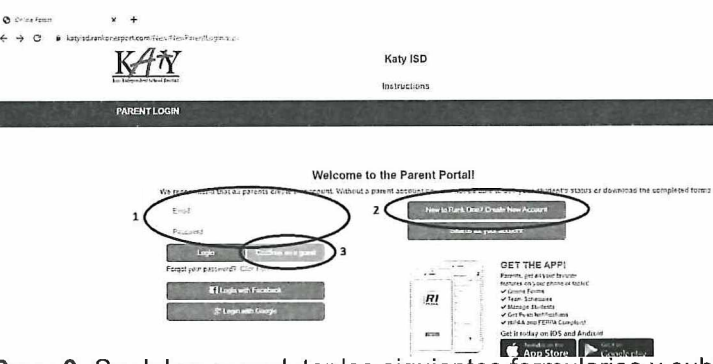

**Paso 3-** Se deben completar los siguientes formularios y subir en línea:

- •Formulario de reconocimiento del manual.
- Historial médico

•Formularios de examen físico: (los pasos sobre cómo subir los formularios del examen físico se encuentran a continuación)

- El papeleo para el examen físico se puede encontrar a continuación.
- Después de que su atleta reciba su examen físico, lo debe subir en línea.
- Si su atleta recibe su examen físico en una ubicación de Katy ISD, completarán este paso para usted.
- Formulario de consentimiento para tratar/Consent to Treat Form
- Página de firma de formularios UIL/UIL Forms Signature Page
- Residencia de buena fe/Bona Fide Residence

\*\*\* Los atletas de 7º y 8º grado no necesitan subir en línea la factura de servicios públicos o el certificado de nacimiento.\*\*\*

## Cómo subir formularios de examen físico

\*\*\*Si asiste a una noche de examen físico de Katy ISD, ellos subirán sus formularios, usted no tiene que completar este paso. Si acude a un centro de atención urgente o con su médico para un examen físico, deberá completar los siguiente pasos.

1.Haga clic en Formulario para subir el formulario en linea / Click Physical Upload Form

2.Seleccionar imagen o PDF / Select picture or PDF 3.Haga clic en el botón Seleccionar para subir la imagen o el PDF / Click the Select button to upload the picture or PDF

4. Escriba su nombre, firme y haga y lo envía / Type your name, sign, and click Submit

| Physical Upload Form                                                                                                    |                  |
|----------------------------------------------------------------------------------------------------|------------------|
| Physical Upload Form                                                                                                    | Katy ISD 2020/20 |
| Bona Fide Residence                                                                                                    | Destrioad PDF    |
| Uit Forms Signsture Page                                                                                                    | Download PDF     |
| Consent to Treat Form                                                                                                    | Download PDF     |
| Payz can Upload Form<br>To access a blank corv of the Invision/Medical History form, please click the<br>Recompad and Print Iao on the nont hand side of the pape | Download PDF     |
| Vedical History                                                                                                    | Da∴n%as PDF      |
| aanse oan yksan yksallan en in oon                                                                                                    | Download PDF     |

| ielect how you would like to upload the document.                                                                                                    |            |
|----------------------------------------------------------------------------------------------------|------------|
| lease attach a picture copy of the FRONT of your physical below                                                                                                    |            |
| select the file to uploaning on pag. gri                                                                                                    |            |
| inag and drop your file here or use the Select button to browse for the se                                                                                                    |            |
| lease attach a picture capy of the BACK of your physical helow<br>send<br>least the targe subscale (the target by the send of the target by the send of the target by the send of the target by the send of the target by the send of the target by the send of the target by the send of the target by the send of the target by the send of target by the send of |            |
| arent/Guardian Name (Print)                                                                                                    |            |
| arent/Guardion Signature                                                                                                    | Data       |
|                                                                                                    | 08/26:2020 |
|                                                                                                    |            |
|                                                                                                    |            |
|                                                                                                    |            |
| Please continue your signature. 🖓                                                                                                    |            |
|                                                                                                    | 0          |

\*\*\*Una vez que se completen todos los formularios y se haya subido el examen físico en línea, su atleta será autorizado para participar.\*\*\*